# Сохранение в формат \*.Stl.

В КОМПАС-3D V16 Ноте изменился диалог настройки параметров сохранения в Stl. Если ранее настройка зависела от параметров точности, установленных для детали, то в новой версии появился диалог **Параметры экспорта Stl**. На рис. 1 его внешний вид.

| Параметры экспорта STL ×                                                                                                    |                                 |           |                                | ×      |  |
|----------------------------------------------------------------------------------------------------|---------------------------------|-----------|--------------------------------|--------|--|
| Объекты<br>✓ Тела<br>Поверхности                                                                                                    | Система коорди<br>Единицы длинь | инат<br>И | Начало координат<br>миллиметры | ><br>> |  |
| Точность аппроксимации  Максимальное линейное отклонение  0.100                                                                        |                                 |           |                                |        |  |
| <ul> <li>✓ Максимальное угловое отклонение</li> <li>7.200</li> <li>7.200</li> <li>✓ Максимальная длина ребра</li> <li>2.372</li> </ul> |                                 |           |                                |        |  |
| [                                                                                                    | ОК                              | Отм       | ена Справка                    | 3      |  |

Рис 1. Диалог параметров записи в формат STL

#### Диалог параметров записи в формат STL. Описание.

Диалог появляется на экране при экспорте модели в формат STL. В формат STL существующие в модели поверхности передаются в виде многогранных поверхностей с треугольными гранями. Процесс и результат построения конечного числа не перекрывающих друг друга треугольников, стыкующихся между собой по общим сторонам, называется **триангуляцией**. Отрезки, соединяющие вершины треугольников, называются **ребрами**.

В диалоге настраиваются параметры триангуляции.

| Элемент                            | Описание                                                                                                    |
|------------------------------------|----------------------------------------------------------------------------------------------------|
| Объекты                            | Группа опций позволяет управлять экспортом объектов модели. При включении соответствующих опций экспортируются<br>следующие объекты:<br>– тела,<br>– поверхности.                                                                                                    |
| Система координат                  | Список позволяет выбрать СК, в которой записываются координаты вершин и векторов нормалей треугольных граней.<br>Список недоступен, если в модели существует только абсолютная система координат.                                                                                                    |
|                                    | Список позволяет выбрать единицу длины для записи координат вершин и векторов нормалей треугольных граней.                                                                                                    |
| Единицы длины                      |                                                                                                    |
| Точность аппроксимации             | Группа опций, позволяющая задать параметры аппроксимации. Хотя бы одна опция из группы должна быть обязательно включена.                                                                                                    |
| Максимальное линейное отклонение   | Включение опции позволяет задать максимально допустимое отклонение по нормали треугольной грани передаваемой поверхности от исходной поверхности.                                                                                                    |
|                                    | Отклонение можно задать с помощью «ползунка». Для изменения величины отклонения перемещайте «ползунок» по<br>шкале между позициями крайней левой («грубо») и крайней правой («точно»). Диапазон допустимых значений зависит<br>от габаритов модели. Нужное значение можно ввести вручную в поле справа от шкалы. |
| Максимальное угловое<br>отклонение | Включение опции позволяет задать максимально допустимый угол между нормалями смежных треугольных граней передаваемой поверхности. Отклонение можно задать с помощью «ползунка». Диапазон допустимых значений углового отклонения 45–0.1 (в градусах).                                                            |
|                                    | Нужное значение можно ввести вручную в поле справа от шкалы. При этом максимально допустимое значение 90.                                                                                                    |
| Максимальная длина ребра           | Включение опции позволяет задать максимальную длину ребра. Диапазон допустимых значений зависит от габаритов модели.                                                                                                    |

#### Описание элементов управления

После завершения настройки параметров нажмите кнопку ОК. Для выхода из диалога без записи файла нажмите кнопку Отмена.

## Результаты сохранения с разными параметрами для шара диаметром 50 мм.

Для оценки результата используется «Microsoft 3D Builder»

При одновременном выборе нескольких опций для создания файла используется значение наиболее точного параметра. Поэтому в приведенных примерах показаны результаты только с одной выбранной опцией.

#### Максимальное линейное отклонение

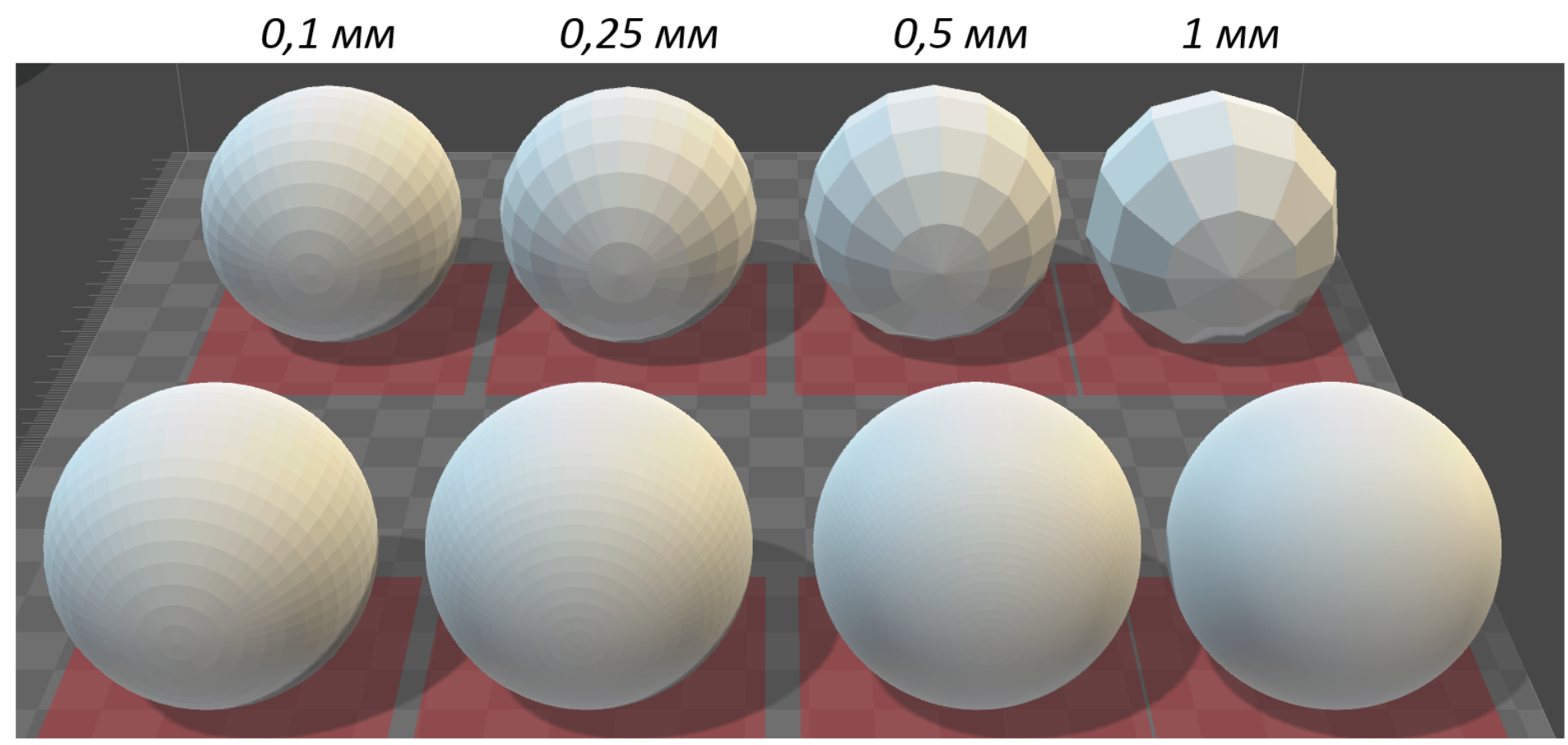

0,05 мм

0,025 мм

0,01 мм

0,001 мм

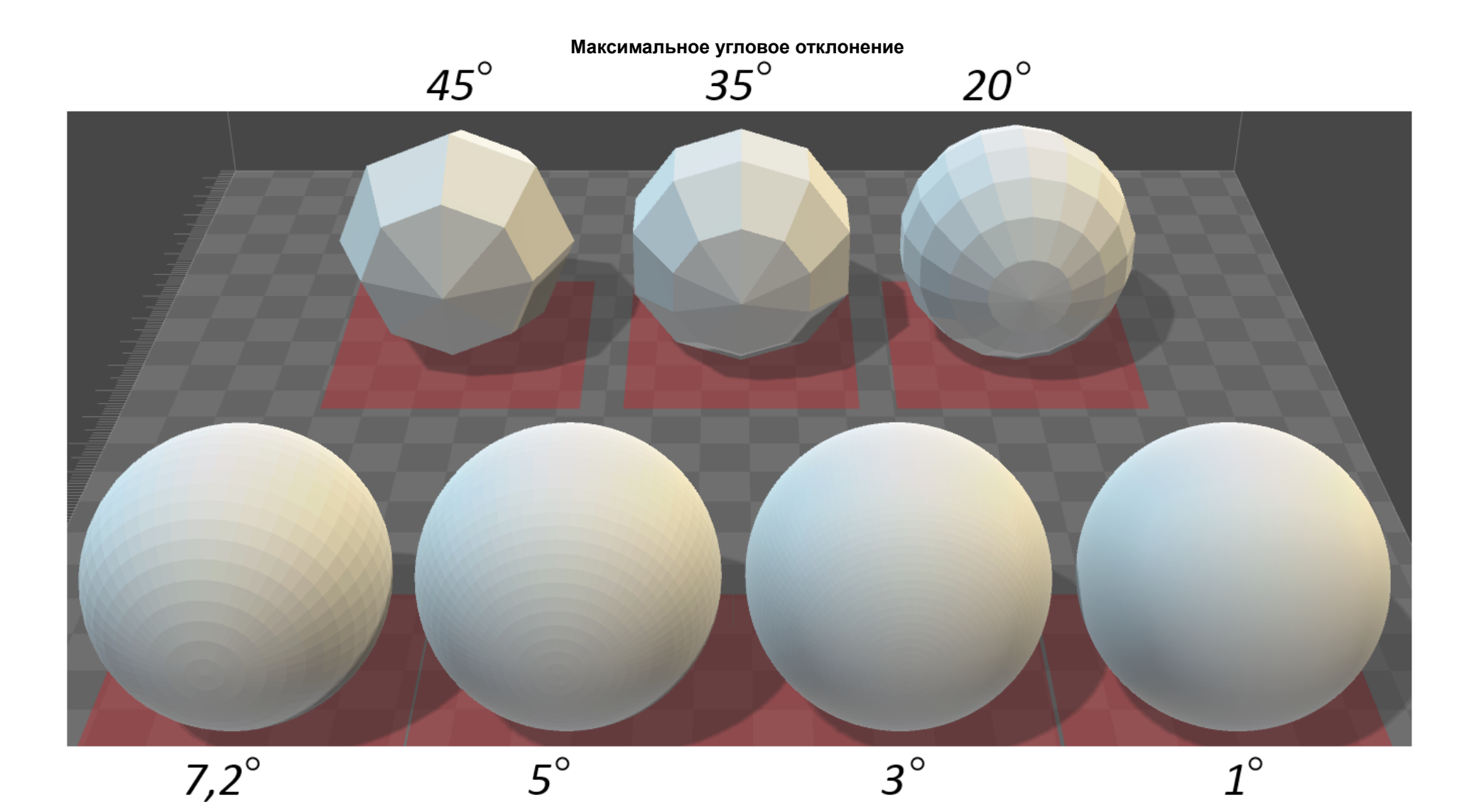

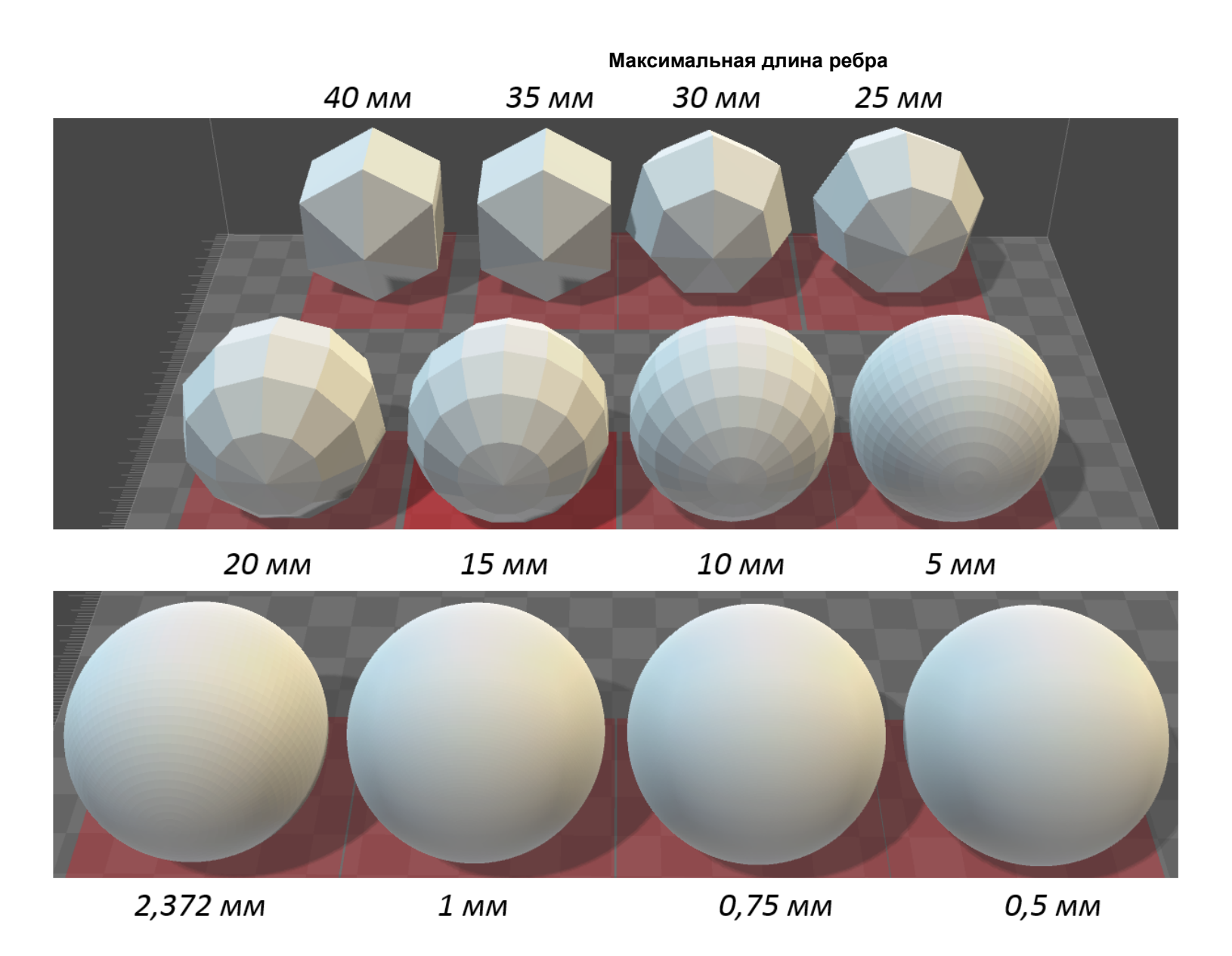

## Размеры файлов

Увеличение точности сохранения в Stl приводит к значительному возрастанию итогового файла.

# Максимальное линейное отклонение

Допустимые значения для шара диаметром 50мм: 0,001 — 1 мм.

| Значение                        | Размер файла |
|---------------------------------|--------------|
| 1 мм                            | 38 кб        |
| 0,5 мм                          | 72 кб        |
| 0,2 мм                          | 169 кб       |
| 0,1 мм (умолчательный параметр) | 355 кб       |
| 0,05 мм                         | 703 кб       |
| 0,025 мм                        | 1378 кб      |
| 0,01 мм                         | 3496 кб      |
| 0,001 мм                        | 34748 кб     |

## Максимальное угловое отклонение

Допустимые значения для шара диаметром 50мм: 0,1 — 45°.

| Значение                      | Размер файла |
|-------------------------------|--------------|
| 45°                           | 18 кб        |
| 35°                           | 29 кб        |
| 20°                           | 91 кб        |
| 7,2° (умолчательный параметр) | 703 кб       |
| 5°                            | 1458 кб      |
| 3°                            | 4050 кб      |
| 1°                            | 36450 кб     |
| 0,1°                          | 3644964 кб   |

# Максимальная длина ребра Допустимые значения для шара диаметром 50мм: 0,04374342 — 86,6025 мм.

| Значение                          | Размер файла |
|-----------------------------------|--------------|
| 40 мм                             | 11 кб        |
| 35 мм                             | 11 кб        |
| 30 мм                             | 16 кб        |
| 25 мм                             | 21 кб        |
| 20 мм                             | 38 кб        |
| 15 мм                             | 59 кб        |
| 10 мм                             | 136 кб       |
| 5 мм                              | 545 кб       |
| 2,372 мм (умолчательный параметр) | 2485 кб      |
| 1 мм                              | 13859 кб     |
| 0,75 мм                           | 24640 кб     |
| 0,5 мм                            | 55442 кб     |
| 0,1 мм                            | 1387963 кб   |